# Инструкция по установке приложения «Учебник цифрового века» и загрузке учебников

# Операционная система iOS

Для того чтобы установить приложение, необходимо:

- открыть официальный магазин приложений AppStore;
- найти приложение «Учебник цифрового века»;
- нажать на кнопку «Загрузить»;
- ввести ваш пароль Apple ID, если устройство его запросит, далее начнётся загрузка и автоматическая установка приложения;

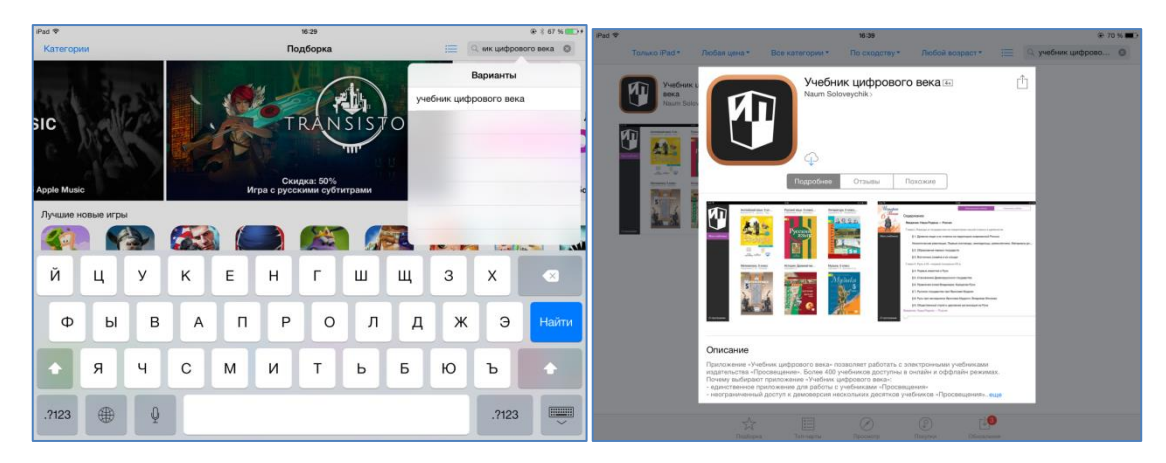

Установка приложения на устройстве с iOS

# Операционная система Android

Для установки приложения потребуется совершить следующие действия:

- зайти в официальный магазин приложений Google Play,
- найти приложение «Учебник цифрового века»;
- нажать на кнопку «Загрузить»;
- на открывшейся странице ознакомиться с разрешениями, которые требует данное приложение;
- принять их, нажав на кнопку «Принять и загрузить», далее начнётся загрузка и автоматическая установка приложения.

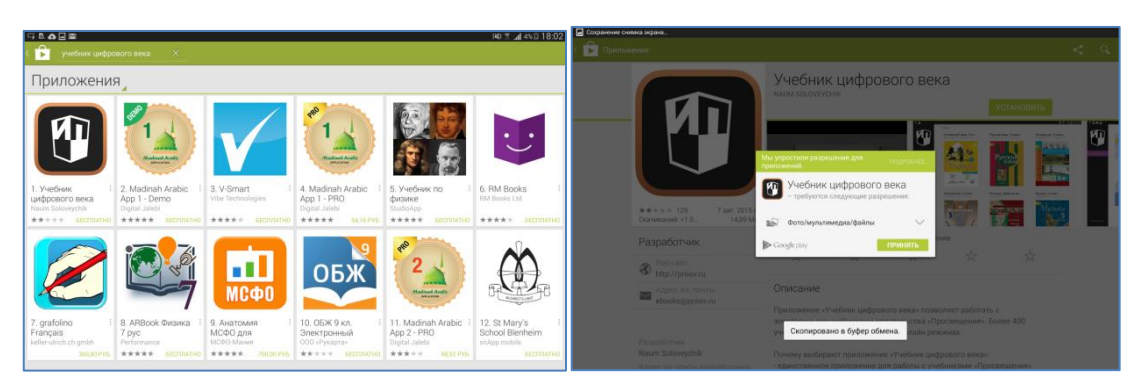

Установка приложения на устройстве с Android

# Операционная система Windows 8.1

Для того чтобы скачать приложение, необходимо:

- открыть официальный магазин приложений Windows Store;
- найти приложение «Учебник цифрового века»;
- нажать на кнопку «Установить»;
- далее начнётся загрузка и автоматическая установка приложения;
- зайти в панель Метро (Пуск) и во вкладке все приложения (стрелка вниз) найти «Учебник цифрового века», используя поиск;
- нажав правую клавишу (удерживая некоторое время курсор учебника), выбрать опцию «Закрепить на начальном экране»;
- после перенесения приложения на начальный экран, разместите плитку в соответствии со своими предпочтениями.

| Домацияя Хит-парады Категории<br>страница Хит-парады Категории                                                                                                    | Коллекции Эчетная запись                                                                                                    | Приск приложений                                                                                                    | Домацияа<br>страница                           | в Хит-парады Кате                                               | орни Коллекции Учетная запись                                                                                                    |                                                                                                    | уч 🌮                                                                                                    |
|----------------------------------------------------------------------------------------------------|----------------------------------------------------------------------------------------------------|----------------------------------------------------------------------------------------------------|------------------------------------------------|-----------------------------------------------------------------|----------------------------------------------------------------------------------------------------|----------------------------------------------------------------------------------------------------|----------------------------------------------------------------------------------------------------|
| Магазин                                                                                                    |                                                                                                    | Установка Fresh Pain                                                                                                    | - Ma                                           | агазин                                                          |                                                                                                    |                                                                                                    | Учебник цифрового века ^                                                                                                    |
|                                                                                                    | Рекомендации ASUS пе                                                                                                    | Подборка просмотреть все                                                                                                    |                                                |                                                                 | Рекомендации ASUS пр                                                                                                    | Подборка пр                                                                                                    | сомотреть в                                                                                                    |
| guickstart shop                                                                                                    | your o Hill Climb Racing<br>Secnaatwo Ca ***** IS 000                                                                                |                                                                                                    |                                                |                                                                 | Hill Climb Racing<br>Secturative Co ***** 15 025<br>Virge                                                                                                    |                                                                                                    | Учин црета                                                                                                    |
|                                                                                                    | GT Racing 2: The Real Car Experi<br>Sectnativo ##### 7 350<br>Wrgu                                                                   |                                                                                                    |                                                |                                                                 | GT Racing 2: The Real Car Expo<br>Bectwarted ##### 7 350<br>Vryue                                                                                                    | ri                                                                                                    |                                                                                                    |
|                                                                                                    | Air Soccer Fever<br>Becnamo ****                                                                                                    | Lara Croft GO PhotoFacer<br>289,00 p. Бесплатно Сğ<br>***** 4 ***** G                                                                                                    | DJVu P<br>229,00<br>*****                      | 1 объектами                                                     | Air Soccer Fever<br>Bectwartho *****                                                                                                    | Lara Croft GO<br>289,00 p.<br>***** 4                                                                                    | PhotoFacer D/Vu PDF Viewer<br>6cm/amHo CB 229,00 p.<br>***** 10 ***** 752                                                                                                    |
| Phototastic Collage<br>Cospañhe sa6ashue dono<br>Becmatho ##### 36                                                                                                    | ESPN FC<br>Becmatino *****                                                                                                    | Provi Deveryadam                                                                                                    | Инструк<br>реликолетные пе<br>не истории в игр | ійзажи, атмосферу тайнственности и<br>ак со скрытыми объектами. | ESPN FC<br>Bectivativo ****** 13                                                                                                    | lige                                                                                                    | Остографии Инструменти                                                                                                    |
| Коллекции просматреть все                                                                                                    | 2020: My Country                                                                                                    |                                                                                                    | екции про                                      | смогреть все                                                    | 2020: My Country                                                                                                    | 26                                                                                                    | 0                                                                                                    |
| Блюда и кулинария Любителям му                                                                                                    | Беспатно Са ***** 5275                                                                                                    |                                                                                                    | кулинария                                      | Любителям музыки                                                | Bechnateo Lo ***** 9275                                                                                                    |                                                                                                    |                                                                                                    |
|                                                                                                    | Comparison ++++=76 Comparison ++++=76 Comparison ++++=76 Comparison ++++=76 Comparison ++++=76 Comparison ++++=76 Comparison ++++=76 | Пооdie Creatures HD тест на скорость<br>169,00 р. Бесплатно<br>(попробовать жижих 3 228<br>Бесплатно) Инструменте                                                                                                    | Lingvo<br>Lukoza<br>Secnaz<br>****             |                                                                 | Becnatio ****                                                                                                    | Сербе Слеатилея но<br>169,00 р.<br>(попробовать<br>бесплатно)                                                            | тест на скорость Цляко для<br>Бесплатно школьников<br>жижжж 3228 Бесплатно<br>Инструменты жжжж 336                                                                                                    |
| Зомби наступают Сонки                                                                                                    |                                                                                                    | ***** 71<br>Игры                                                                                                    | > <                                            | тонки                                                           |                                                                                                    | **** 71<br>Игры                                                                                                    | Everye is cripabovenese                                                                                                    |
| Control     Outcome       • Control     • Outcome       • Outcome     • Outcome       • Control     • Outcome       • Control     • Outcome       • Control     • Outcome       • Control     • Outcome       • Control     • Outcome       • Control     • Outcome       • Control     • Outcome       • Outcome     • Outcome       • Outcome     • Outcome | COUNTRY PATHICAL BACKS                                                                                                    | These reproduced and the second second secon |                                                | Приложени<br>коли<br>лади<br>мали<br>Малин<br>Малин<br>Палин    | 19 DO MAREHA ↓<br>19 Dona<br>10 Dona<br>10 Dona | Средство просмогра<br>Страня заристаниси<br>Ринблик (цефосо го кото — — — —<br>Дания<br>Дания<br>Винганска<br>Фотографии | AUS<br>AUS (Los Ugalae<br>AUS Cons Corren Daray<br>AUS Cons Corren Daray<br>AUS Cons Scare<br>AUS Cons Scare<br>AUS Cons Scare<br>AUS Cons Scare<br>AUS Cons Scare<br>AUS Cons Cons Scare<br>AUS Cons Cons Cons Cons Cons<br>AUS Cons Cons Cons Cons<br>AUS Cons Cons Cons Cons<br>AUS Cons Cons Cons<br>AUS Cons Cons Cons<br>AUS Cons Cons Cons<br>AUS Cons Cons Cons<br>AUS Cons Cons Cons<br>AUS Cons Cons<br>AUS Cons Cons<br>AUS Cons Cons<br>AUS Cons Cons<br>AUS Cons Cons<br>AUS Cons Cons<br>AUS Cons Cons<br>AUS Cons<br>AUS Co |
| Тренажер примого перевода<br>Бесплатно 🖓 *****                                                                                                    | Ицатель Soloveychik Naum Категория<br>ОАО Издательство "Просеждиние" Приблекия                                                       | Ofpaseawwe<br>envoid passage 1.29 MS                                                                                                    | ecero ota                                      | Параметры компьютера                                            |                                                                                                    |                                                                                                    | 🔀 Windows PowerShell                                                                                                    |
| ГДД и билеты Россия                                                                                                    | Ворети                                                                                                    | калегория 7- По                                                                                                    | K83 Cânho                                      | •                                                               |                                                                                                    |                                                                                                    |                                                                                                    |

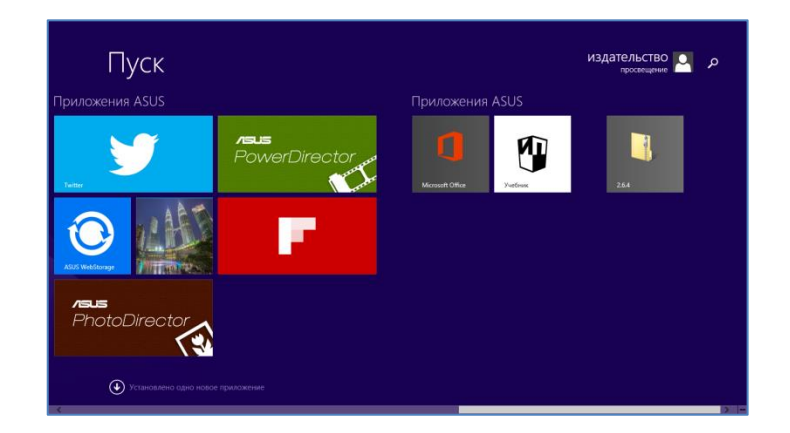

Установка приложения на устройстве с ОС Windows 8.1

# Операционная система Windows 7

Для того чтобы скачать приложение, необходимо:

- открыть сайт Издательства «Просвещение» www.prosv.ru;
- перейти во вкладку «Электронный учебник» в меню слева;
- нажать на плитку «Доступна новая версия для Windows 7»;
- нажать на ссылку «Для OC Windows 7» и скачать <u>дистрибутив</u> для установки приложения;
- убедиться, что у Вас установлены Microsoft .NET Framework 4 и Microsoft .NET Framework 4.5;

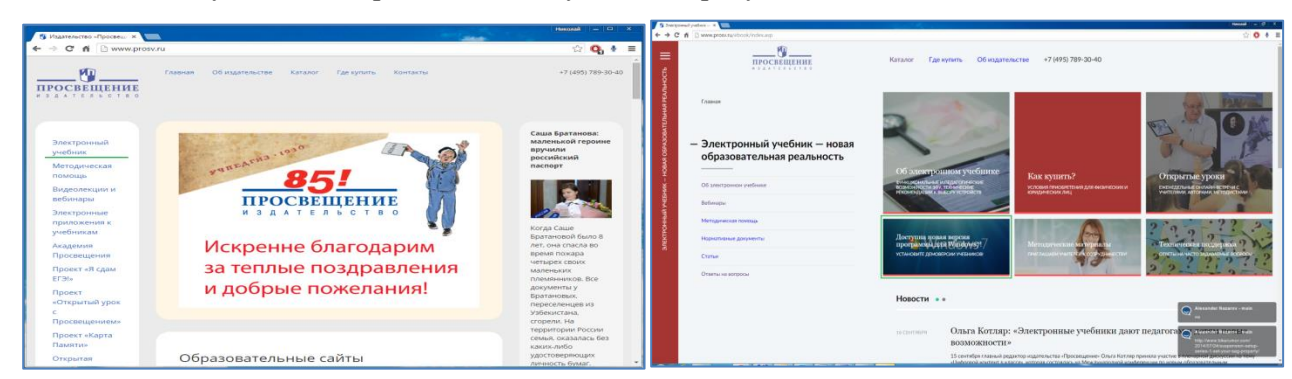

• установить приложение, запустив дистрибутив.

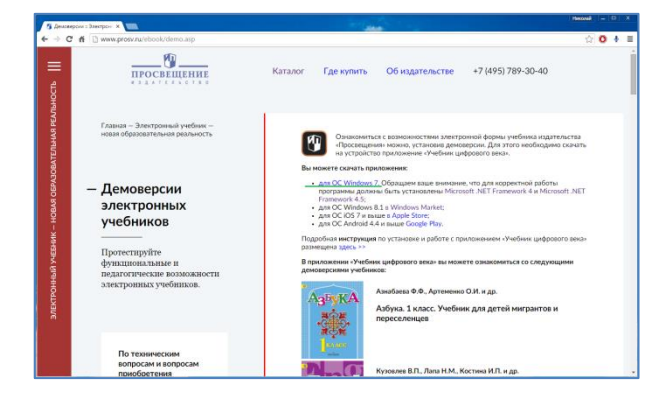

Установка приложения на компьютере с OC Windows 7

#### Раздел 2. Использование приложения

Для запуска установленного приложения необходимо однократно нажать на иконку с изображением логотипа издательства «Просвещение» на экране приложений устройства.

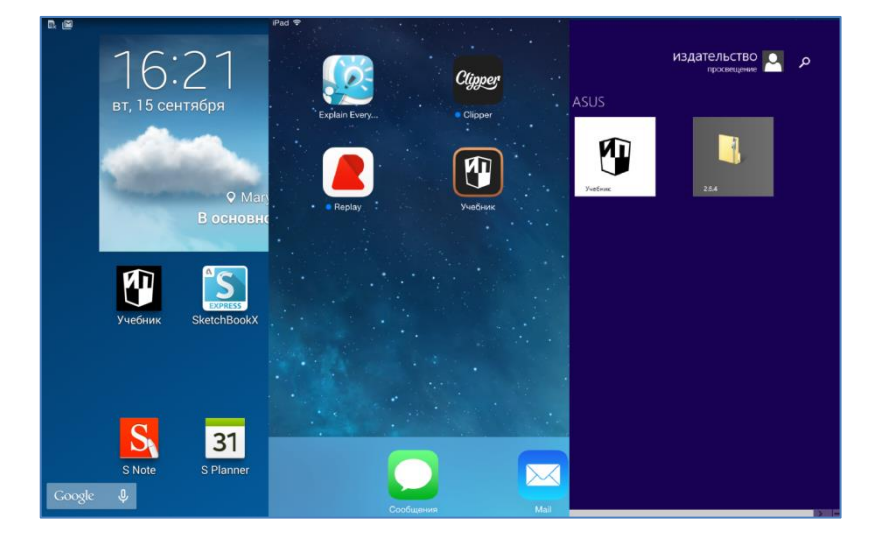

Пример внешнего вида рабочего стола с установленным приложением для разных устройств

# Интерфейс приложения

После запуска приложения пользователь попадает в окно авторизации. После ввода Идентификатора школы и пароля, приложение активирует доступные лицензии, и пользователь получает доступ к работе с приложением.

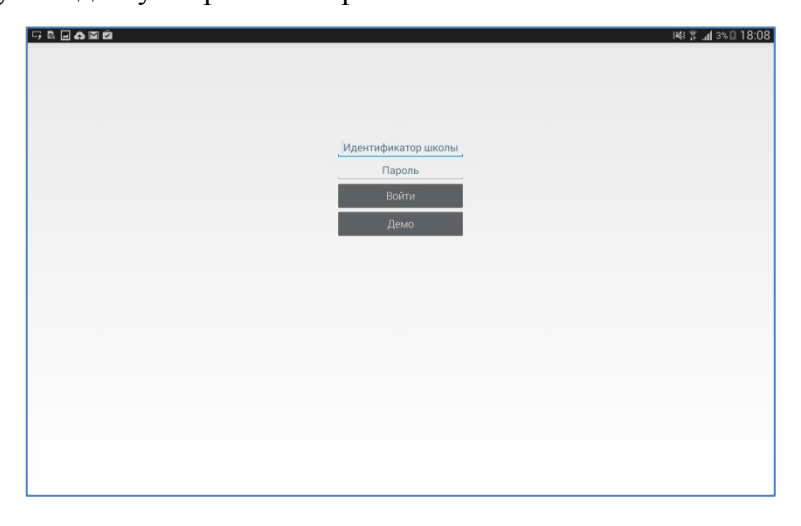

# Главный экран

Основные объекты главного экрана приложения: левое меню и витрина.

Левое (или основное) меню представляет собой чёрную вертикальную полосу в левой части экрана, содержащую в себе следующие элементы: «Мои учебники», «О программе». При нажатии на них пользователь попадает в соответствующие разделы.

В правой части экрана представлена витрина с миниатюрами обложек электронных учебников.

Для того чтобы скачать учебник нажмите на его обложку и в контекстном меню выберите опцию загрузить.

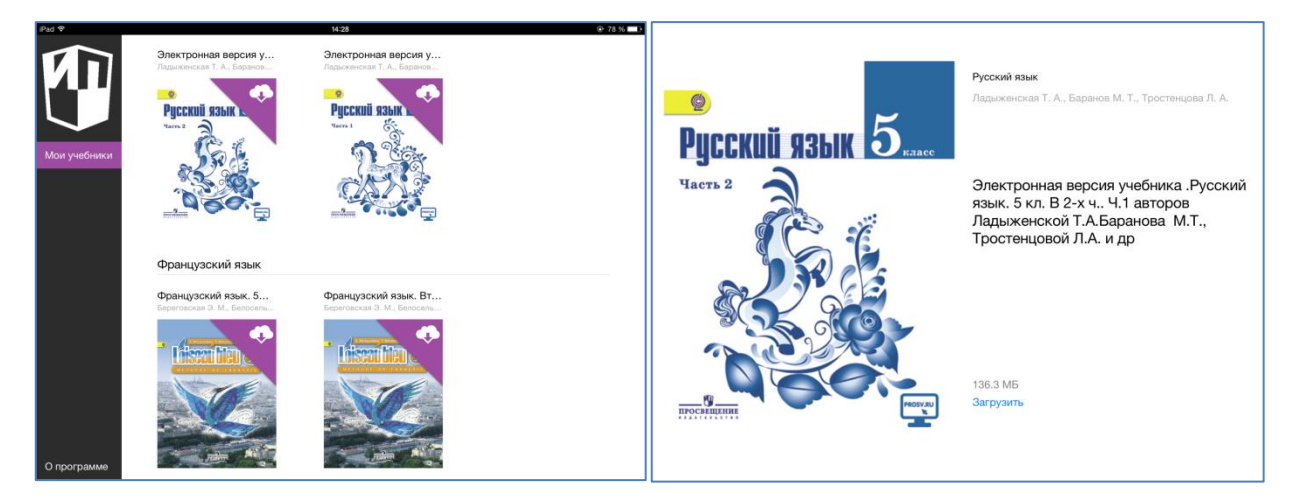

Загрузка учебников